## 研究生管理系统——研究生选课操作指南

|  | 1. | 入"课程学习 | 进入 | 点击—— | "查看培养方案" | 模块 | 查看本专业培养方法 | 案。 |
|--|----|--------|----|------|----------|----|-----------|----|
|--|----|--------|----|------|----------|----|-----------|----|

| 2  |                    | 中十十日     | 目生が乳 (甲国政)  | 太人子   |    | ~ * |      |      | 日贝丨祖起 | - BIXER            |  |  |  |  |
|----|--------------------|----------|-------------|-------|----|-----|------|------|-------|--------------------|--|--|--|--|
|    |                    |          |             |       |    |     |      |      | 用     | 沪组: <b>研究生 退出管</b> |  |  |  |  |
|    | 😪 通知公告 🍷           | 20006101 | 社会主义经济理论与实践 | 商学院   | 2  | 36  |      |      |       |                    |  |  |  |  |
| 8  |                    | 20006102 | 商务英语        | 商学院   | 4  | 72  |      |      |       |                    |  |  |  |  |
| 2  | * 子柑信息             | 学位专业课    | ~ 学位专业课     |       |    |     |      |      |       |                    |  |  |  |  |
| i. | 2 連環学习             | 课程编号     | 课程名称        | 开课院系所 | 学分 | 总学时 | 第几学期 | 主讲教师 | 研究方向  | 备注                 |  |  |  |  |
| 1  | ☆ 查看培养万案           | 20006103 | 市场营销        | 商学院   | 2  | 36  |      |      |       |                    |  |  |  |  |
|    | ☆ 课程学习管理<br>券 香香畑主 | 20006104 | 战略管理        | 商学院   | 2  | 36  |      |      |       |                    |  |  |  |  |
|    |                    | 20006105 | 信息系统与信息资源管理 | 商学院   | 2  | 36  |      |      |       |                    |  |  |  |  |
|    | ₩ 风格万案             | 20006106 | 数据、模型与决策    | 商学院   | 2  | 36  |      |      |       |                    |  |  |  |  |
|    | ♀ 个人信息             | 20006164 | 管理经济学       | 商学院   | 2  | 36  |      |      |       |                    |  |  |  |  |
|    | 😪 退出管理             | 20006166 | 人力资源管理      | 商学院   | 2  | 36  |      |      |       |                    |  |  |  |  |
|    |                    | 20006167 | 会计学         | 商学院   | 2  | 36  |      |      |       |                    |  |  |  |  |
|    |                    | 20006168 | 财务管理        | 商学院   | 2  | 36  |      |      |       |                    |  |  |  |  |
|    |                    | 20006169 | 组织行为学       | 商学院   | 2  | 36  |      |      |       |                    |  |  |  |  |
|    |                    | 限选课      |             |       |    |     |      |      |       |                    |  |  |  |  |
|    |                    | 选修课      |             |       |    |     |      |      |       |                    |  |  |  |  |
|    |                    | 课程编号     | 课程名称        | 开课院系所 | 学分 | 总学时 | 第几学期 | 主讲教师 | 研究方向  | 备注                 |  |  |  |  |
|    |                    | 20006145 | 商务与管理统计     | 商学院   | 2  | 36  |      |      |       |                    |  |  |  |  |

2. 进入"课程学习"点击——"课程学习管理"模块,可以进行选课、退选课程 功能。(课程类型仅供参考)

|                                            | 研究       | 生综合         | 管理系   | 统  | 中国政           | 法大学 |      | 4       | 5   | -     | 1000000000000000000000000000000000000 | 6798<br>194 | 6 十个人信息<br>1 修改密码 | 8             |
|--------------------------------------------|----------|-------------|-------|----|---------------|-----|------|---------|-----|-------|---------------------------------------|-------------|-------------------|---------------|
|                                            |          |             |       |    |               |     |      |         |     |       |                                       |             | 用户组:研究            | <b>主</b> 退出管理 |
| 😡 通知公告                                     | *        | ۲           |       |    |               |     |      |         |     |       | 课程表 崩                                 | 步           | 新闻通知              | 日历            |
| <ul> <li>♀ 学籍信息</li> <li>♀ 理程学习</li> </ul> | ×.       | < >         | 今天    |    |               |     | 20   | 017年03月 |     |       | 月周                                    | 8.          | 只看学校 只有           | 皖系            |
| 2 回终方安                                     | <b>_</b> |             | -     | =  |               | Ξ   |      | 四       |     | Б     | 六                                     |             | B                 |               |
| ♀ ∧(相)/(車 ◇ 个人信息                           | ¥        | 27<br>【学校】学 | 主正式上课 | 28 | 40 <b>- 1</b> |     | 初四 2 | 初王      | 1 3 | 初六 4  |                                       | 初七 5        |                   | 惊蛰            |
| M Ruer                                     | ****     |             |       |    |               |     |      |         |     |       |                                       |             |                   |               |
|                                            |          | 6           | 初九    | 7  | 初十 8          |     | 9    | +:      | 10  | += 11 |                                       | 十四 12       |                   | +五            |

| បាត |          | 研到 | 記生综合      | 管理系统                                                                      |       | 国政   | 法大学                                   |       | -      | -   |        |      | $\subset$ | 首页   消息   化 | ick Roper            |  |
|-----|----------|----|-----------|---------------------------------------------------------------------------|-------|------|---------------------------------------|-------|--------|-----|--------|------|-----------|-------------|----------------------|--|
|     |          |    |           |                                                                           |       |      |                                       |       |        |     |        |      |           | 用户组         | 」:研究生 <mark>i</mark> |  |
| 孤扇  | 😪 通知公告   | *  | 课程学习 >> i | 果程学习管理                                                                    |       |      |                                       |       |        |     |        |      |           |             |                      |  |
| 6   | 😪 学籍信息   | *  |           | 学位公共课                                                                     | 学位专业  | /课   | 限选课                                   | 选修课   | 补修课    |     | 其他培养环节 | 第二外  | 国语        | 公共外语        | 应选;                  |  |
|     | 🚫 細胞学习   |    | 应选学分      | 2                                                                         | 18    |      | 0                                     | 12    | 0      |     | 4      | 0    |           | 4           | 4                    |  |
| 0;  | M MARTIN |    | 已选学分      | 0                                                                         | 0     |      | 0                                     | 0     | 0      |     | 0      | 0    |           | 0           |                      |  |
|     | Y 亘有墙东万条 | _  | 第二外国语     | 公共外语                                                                      | 学位公共课 | 学位专  | 一 一 一 一 一 一 一 一 一 一 一 一 一 一 一 一 一 一 一 | 見选课 逆 | 修课     | 补修课 | 其他培养环节 |      |           |             |                      |  |
|     | ◇ 課程子习官理 |    | 开课班号      | 课程编号                                                                      | 课程名称  | 课程班级 | 及 开调                                  | 睆系所   | 学时     | 学分  | 主讲教师 3 | 干课学期 | 开课日期      | 明 课程安排      | 退进                   |  |
|     | ₩ 风俗万案   |    | 没有发现记录!   |                                                                           |       |      |                                       |       |        |     |        |      |           |             |                      |  |
|     | 😪 个人信息   | *  |           |                                                                           |       |      |                                       |       | 洗探第一外  | 国语  |        |      |           |             |                      |  |
|     | 😪 退出管理   |    |           |                                                                           |       |      |                                       |       | K20+98 |     |        |      |           |             |                      |  |
|     |          |    |           | Copyright 2010-2015 © All Rights Reserved.<br>单位:中国政法大学 技术支持: 北京智信佳科技有限公司 |       |      |                                       |       |        |     |        |      |           |             |                      |  |

3. 点击"选择第二外国语",可根据课程编号、课程名称、主讲教师、开课培养 单位对所需添加课程进行查询。如下图:

|                | 10   |       | . comeon comeon () | u/ +ш· хэ |   |
|----------------|------|-------|--------------------|-----------|---|
| 培养信息 >> 课程学习管理 | 1    |       |                    |           |   |
| 课程编号           | 课程名称 | 主讲教师  | 开课培养单位             | 请选择       | * |
|                |      | (《查询) |                    |           |   |

4. 以添加"第二外国语"为例:选择"第二外国语"选项卡,点击"添加社第二外国语",可添加第二外国语。如下图:

|          |     |                                              | SUCH EL                     | Tranc    | TERALAT                   |                  |       |    | _  |      |                     |  |  |  |  |
|----------|-----|----------------------------------------------|-----------------------------|----------|---------------------------|------------------|-------|----|----|------|---------------------|--|--|--|--|
|          |     |                                              |                             |          |                           |                  |       |    |    | 用    | 户组: <b>研究生 退出管理</b> |  |  |  |  |
| 😪 通知公告   | Ŧ   | 课程学                                          | 习 >> 选择新课                   | 程        |                           |                  |       |    |    |      | ~                   |  |  |  |  |
| 😪 学籍信息   | •   | मा                                           | F课班号 课程名称 主讲 数师 开课院系所 请选择 ✓ |          |                           |                  |       |    |    |      |                     |  |  |  |  |
| 😪 课程学习   | ^ _ |                                              |                             |          |                           |                  |       |    |    |      |                     |  |  |  |  |
| 🔅 查看培养方案 |     |                                              | · 确认选择课程                    |          |                           |                  |       |    |    |      |                     |  |  |  |  |
| ② 课程学习管理 |     |                                              | 400 G21+ stola              |          |                           |                  |       |    |    |      | Alterna Alterna     |  |  |  |  |
| 🔅 查看课表   |     |                                              | 开课班号                        | 课程编号     | 课程名称                      | 11:001/43        | 开课院系所 | 学时 | 学分 | 主讲教师 | 开课学期                |  |  |  |  |
| 😪 风格方案   | *   |                                              | 103047                      | 10013052 | 第二外国语(初 <mark>8日语)</mark> | 第二外国语(初级日语)1班    | 外国语学院 | 36 | 2  | 崔延花  | 2016-2017第二学期       |  |  |  |  |
| 😪 个人信息   | •   |                                              | 103048                      | 10013054 | 第二外国语(初级德语)               | 第二外国语(初级德语)1班    | 外国语学院 | 36 | 2  | 许兰   | 2016-2017第二学期       |  |  |  |  |
| 😪 退出管理   |     |                                              | 103315                      | 10013055 | 第二外国语 (初级法语)              | 第二外国语(初级法语)1班    | 外国语学院 | 36 | 2  | 朱琳   | 2016-2017第二学期       |  |  |  |  |
|          |     |                                              | 103049                      | 10013057 | 第二外国语 (初级西班牙语)            | 第二外国语(初级西班牙语)1班  | 外国语学院 | 36 | 2  | 李蕴   | 2016-2017第二学期       |  |  |  |  |
|          |     |                                              | 103050                      | 10013063 | 第二外国语 (中级俄语)              | 第二外国语(中级俄语)1班    | 外国语学院 | 36 | 2  | 丛凤玲  | 2016-2017第二学期       |  |  |  |  |
|          |     |                                              | 103051                      | 10013066 | 第二外国语 (中级意大利语)            | 第二外国语 (中级意大利语)1班 | 外国语学院 | 36 | 2  | 雷佳   | 2016-2017第二学期       |  |  |  |  |
|          |     | ▶ ▶ ▶ 页规格 10 ▼ 当前 1 / 1页, 第 1 到 6 条 , 共 6条数图 |                             |          |                           |                  |       |    |    |      |                     |  |  |  |  |

5. 勾选课程(可同时选择多项课程),点击"增加课程",成功添加课程。如下图:

|                          |    |                                |         |          |                |               |            |    |    | А       | 目户组: <b>研究生 退</b> 出 |  |  |  |  |
|--------------------------|----|--------------------------------|---------|----------|----------------|---------------|------------|----|----|---------|---------------------|--|--|--|--|
| 😪 通知公告                   | w. | 课程学习                           | >> 选择新课 | 程        |                |               |            |    |    |         |                     |  |  |  |  |
| 😪 学籍信息                   | Ŧ  | 开课现                            | H号      |          | 课程名称           | 主讲            | 教师         | ]  | 开课 | 亮系所 请选择 | ř V                 |  |  |  |  |
| 🚫 連環受习                   |    |                                |         |          |                |               |            |    |    |         |                     |  |  |  |  |
| ◇ 查看培养<br>方案<br>② 课程学习管理 |    | <u>क</u> ह                     | 角认选择课程  |          |                |               |            |    |    |         | (2) IS              |  |  |  |  |
| 🔅 查看课表                   |    |                                | 开课班号    | 课程编号     | 课程名称           | 开课班级          | 开课院系所      | 学时 | 学分 | 主讲教师    | 开课学期                |  |  |  |  |
| 😪 风格方案                   | *  | V                              | 103047  | 10013052 | 第二外国语(初级日语)    | 第二外国语(初级日语)1  | 山班 外国语学院   | 36 | 2  | 崔延花     | 2016-2017第二学        |  |  |  |  |
| 😪 个人信息                   | *  |                                | 103048  | 10013054 | 第二外国语(初级德语)    | 第二外国语(初级德语)1  | 山班 外国语学院   | 36 | 2  | 许兰      | 2016-2017第二学        |  |  |  |  |
| 😪 返田官理                   | _  |                                | 103315  | 10013055 | 第二外国语 (初级法语)   | 第二外国语(初级法语)1  | 1班 外国语学院   | 36 | 2  | 朱琳      | 2016-2017第二学        |  |  |  |  |
|                          |    |                                | 103049  | 10013057 | 第二外国语 (初级西班牙语) | 第二外国语(初级西班牙)  | 吾)1班 外国语学院 | 36 | 2  | 李蕴      | 2016-2017第二学        |  |  |  |  |
|                          |    |                                | 103050  | 10013063 | 第二外国语 (中级俄语)   | 第二外国语(中级俄语)1  | 班 外国语学院    | 36 | 2  | 丛凤玲     | 2016-2017第二学        |  |  |  |  |
|                          |    |                                | 103051  | 10013066 | 第二外国语 (中级意大利语) | 第二外国语 (中级意大利) | 吾)1班 外国语学院 | 36 | 2  | 雷佳      | 2016-2017第二学        |  |  |  |  |
|                          |    | ▶ ▶ ▶ 页级格 10 ▼ 当前1/1页,第1到6条,共6 |         |          |                |               |            |    |    |         |                     |  |  |  |  |

6. 添加课程后,返回课程学习管理页面,可对已添加课程进行查看、如果选择错 误可以进行退选。如下图:

|   |                 |   |         |          |      |         |          |             |                               |                  |         |      |               | 用户         | 组: <b>研究生</b> | 退出管理 |
|---|-----------------|---|---------|----------|------|---------|----------|-------------|-------------------------------|------------------|---------|------|---------------|------------|---------------|------|
| 0 | 😪 通知公告          | Ŧ | 课程学习 >> | ▶ 课程学习管  | 2    |         |          |             |                               |                  |         |      |               |            |               |      |
| @ | 😪 学籍信息          | * |         | 学位公      | 法课   | 学位专业课   | 限选课      | 选修课         | 补修课                           | 1                | 其他培养    | 环节   | 第二外国语         | 公共外语       | 应进            | 媳学分  |
|   |                 |   | 应选学分    | 3        |      | 8       | 0        | 0           | 0                             | 8                |         |      | 0             | 4          | 23            |      |
|   |                 |   | 已选学分    | 0        | )    | 0       | 0        | 0           | 0                             |                  | 0       |      | 2             | 0          |               | 2    |
|   | * 宣有培养方案        |   | 第二外国    | 吾 公共     | 外语   | 学位公共课学  | 位专业课     | 限选课 逆       | 地 建金属 化                       | 多课               | 其他均     | 音养环节 |               |            |               |      |
|   | ◇ 味柱子刁首柱 ◇ 查看课表 |   | 开课班号    | 课程编号     | 课程名称 | t       | 课程班级     |             | 开课院系所                         | 学时               | 学分      | 主讲教师 | 开课学期          | 开课日期       | 课程安排          | 退选课程 |
|   | 😪 风格方案          | * | 103047  | 10013052 | 第二外国 | 语(初级日语) | 第二外国语(初约 | 吸日语)1班      | 外国语学院                         | 36               | 2       | 崔延花  | 2016-2017第二学期 | 2017-03-03 | 查看            | 可退选  |
|   | 😪 个人信息          | * |         |          |      |         |          |             | 选择第二外国                        | 语                |         |      |               |            |               |      |
|   | 😪 退出管理          |   |         |          |      |         |          | Copyright 2 | 010-2015 © All<br>쏭 브로 호브 - 네 | Rights R<br>小古知信 | eserved |      |               |            |               |      |

7. 点击"查看课表"查看当前学期课表。

|    |                                                                 |                                           |                |          |      |     |                                                                                                 |     |     |     | нл~н⊒. | ज兆主 №山日× |
|----|-----------------------------------------------------------------|-------------------------------------------|----------------|----------|------|-----|-------------------------------------------------------------------------------------------------|-----|-----|-----|--------|----------|
| 孤息 | 😪 通知公告                                                          | *                                         | 当前地址: >>       | ・查看课表    |      |     |                                                                                                 |     |     |     |        |          |
| 6  | 😪 学籍信息                                                          | Ŧ                                         | 学生             |          |      |     |                                                                                                 |     |     |     |        |          |
|    | 😪 课程学习                                                          | *                                         | 学期: 2016-      | 2017第二学期 | ✔ 査询 |     |                                                                                                 |     |     |     |        |          |
|    | <ul> <li>◆ 查看培养方案</li> <li>◆ 课程学习管理</li> <li>▲ 本本 ##</li> </ul> | <sup>案</sup><br>理 2016-2017第二学期学生(三 ) 課程表 |                |          |      |     |                                                                                                 |     |     |     |        |          |
|    |                                                                 | ÷                                         |                |          | 星期一  | 星期二 | 星期三                                                                                             | 星期四 | 星期五 | 星期六 |        | 星期日      |
|    | ▶ 风格万案                                                          |                                           |                | 第一节      |      |     | <ul> <li>第二外国语         <ul> <li>(初级日语)</li> <li>第二外国语             <ul></ul></li></ul></li></ul> |     |     |     |        |          |
|    | ✔ 个人信息                                                          |                                           |                | 第二节      |      |     |                                                                                                 |     |     |     |        |          |
|    | 😪 退出管理                                                          |                                           | 上午             | 第三节      |      |     |                                                                                                 |     |     |     |        |          |
|    |                                                                 |                                           |                | 第四节      |      |     |                                                                                                 |     |     |     |        |          |
|    |                                                                 |                                           |                | 第五节      |      |     | 崔延花 306                                                                                         |     |     |     |        |          |
|    |                                                                 |                                           |                | 第六节      |      |     |                                                                                                 |     |     |     |        |          |
|    |                                                                 |                                           |                | 第七节      |      |     |                                                                                                 |     |     |     |        |          |
|    |                                                                 |                                           | 7 <del>4</del> | 第八节      |      |     |                                                                                                 |     |     |     |        |          |
|    |                                                                 |                                           |                | 第九节      |      |     |                                                                                                 |     |     |     |        |          |